## Importieren Sie ein neues Instrument in die Benutzerstimme für "Ketron Event". 61. 76.

Beispiel: Wersi Organ.ms3 im Ordner (Wersi-Orgel)

Verbinden Sie Ihr Event über USB mit Ihrem PC (HOT in Event, rechte Seite).

Drücken Sie MEDIA (Ereignis). Dann wird PC CONNECT gelb.

Das Event (USBACK) ist mit Ihrem PC verbunden. Ok.!

Wählen Sie in der Liste INTRUMENT und öffnen Sie diesen Ordner.

Kopieren Sie den Ordner und fügen Sie ihn ein. Wersi Organ.ms3.. nach dem TMP-Ordner (gelb)

Trennen Sie nun die Verbindung, indem Sie .. Pc Connect und OK in Event drücken.

Drücken Sie unter "Ereignis" auf "MENU" (Taste an der Medienseite), dann auf "Audio Sampler" und wählen Sie "SAMPLER".

Drücken Sie UTILS .. unten rechts in Blau...

Drücken Sie IMPORT und dann WERSI ORGAN

Warten Sie, bis WERSI ORGAN (ausgewähltes Beispiel) importiert wurde. Oben auf Ihrem Bildschirm wird eine Leiste angezeigt.

Dies kann ein paar Minuten dauern und laut STIMME könnte es zweimal funktionieren!!

Bitte warten Sie, bis die Leiste fixiert und gefüllt ist

Drücken Sie SPEICHERN und dann ENTER

Wenn Sie sicher sind, dass keine Bewegung mehr stattfindet, drücken Sie SAVE (Taste) und drücken Sie ENTER (Taste).

Wieder erscheint oben auf Ihrem LCD-Bildschirm eine Leiste. Wenn alle Aktivitäten abgeschlossen sind, wurde VOICE korrekt installiert.

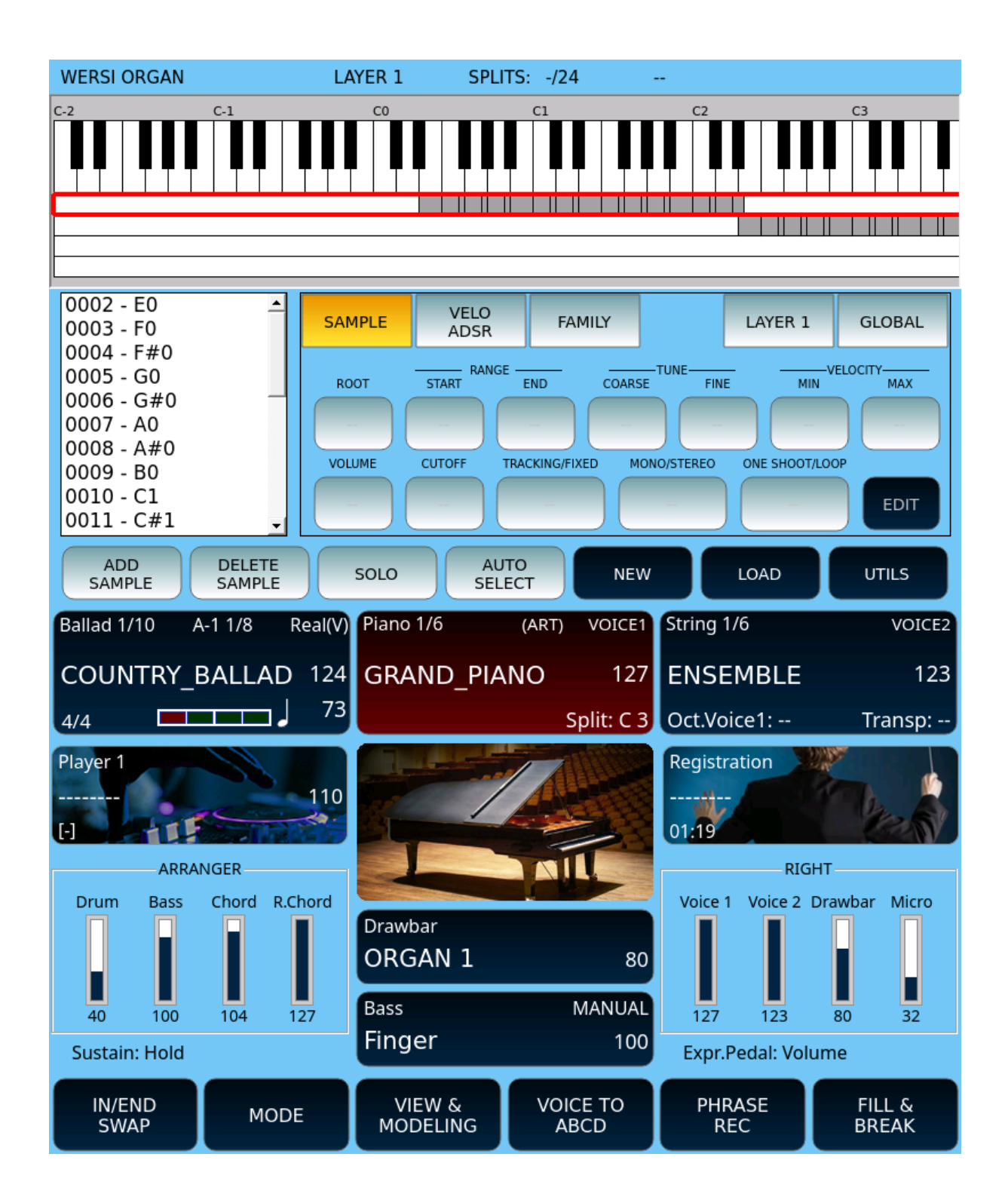

| Player 1                            | T:                        |            | Piano 1/6                    | (A            | ART)                     | VOICE1                     | String 1/6                      | 5                 | VOICE2                   |  |  |  |
|-------------------------------------|---------------------------|------------|------------------------------|---------------|--------------------------|----------------------------|---------------------------------|-------------------|--------------------------|--|--|--|
|                                     | 1                         | 10         | GRANI                        | D_PIANC       | D                        | 127                        | ENSEN                           | 1BLE              | 123                      |  |  |  |
| (-) <b>–</b>                        |                           | -          |                              |               | S                        | olit: C 3                  | Oct.Voic                        | e1:               | Transp:                  |  |  |  |
| /media/USBACK                       |                           |            |                              |               |                          |                            |                                 |                   |                          |  |  |  |
|                                     |                           |            |                              |               |                          |                            |                                 |                   |                          |  |  |  |
| JUKEBOX                             |                           |            |                              |               |                          |                            |                                 |                   |                          |  |  |  |
| MIDI.KAR.JPP                        |                           |            |                              |               |                          |                            |                                 |                   |                          |  |  |  |
| MULTI_BASS                          |                           |            |                              |               |                          |                            |                                 |                   |                          |  |  |  |
| MULTI_CHORD                         |                           |            |                              |               |                          |                            |                                 |                   |                          |  |  |  |
| MEDIA<br>DEVICES                    | PLAYLIST                  | AUT        | OPLAY                        | KARAOK        | Œ                        | INFO                       | C<br>RE                         | RUM<br>STYLE      | SETTINGS                 |  |  |  |
|                                     |                           |            |                              |               |                          |                            |                                 |                   |                          |  |  |  |
| Player 1                            | T:                        |            | Piano 1/6                    | (A            | ART)                     | VOICE1                     | String 1/6                      | õ                 | VOICE2                   |  |  |  |
| Player 1<br>                        | T:<br>1                   | 10         | Piano 1/6<br>GRANI           | ہ<br>D_PIANC  | art)<br>D                | VOICE1<br>127              | String 1/6                      | 5<br>⁄IBLE        | voice2<br>123            |  |  |  |
| Player 1                            | T:<br>1                   | <br>10<br> | Piano 1/6<br>GRANI           | (≜<br>D_PIANC | ART)<br>D<br>Sp          | VOICE1<br>127<br>olit: C 3 | String 1/6<br>ENSEN<br>Oct.Voic | 5<br>/IBLE<br>e1: | VOICE2<br>123<br>Transp: |  |  |  |
| Player 1                            | T:<br>1                   | <br>10<br> | Piano 1/6<br>GRANI<br>/media | (A<br>D_PIANC | ART)<br>D<br>Strum       | VOICE1<br>127<br>olit: C 3 | String 1/6<br>ENSEN<br>Oct.Voic | 6<br>/IBLE<br>e1: | VOICE2<br>123<br>Transp: |  |  |  |
| Player 1 [-]                        |                           | <br>10<br> | Piano 1/6<br>GRANI<br>/media | (A<br>D_PIANC | art)<br>D<br>Sț<br>strum | VOICE1<br>127<br>olit: C 3 | String 1/6<br>ENSEN<br>Oct.Voic | 5<br>1BLE<br>e1:  | VOICE2<br>123<br>Transp: |  |  |  |
| Player 1<br><br>[-]<br>TMP<br>1 WEF | T:<br>1<br>               | <br>10<br> | Piano 1/6<br>GRANI<br>/media | (A<br>D_PIANC | NRT)<br>D<br>Sţ<br>strum | VOICE1<br>127<br>olit: C 3 | String 1/6<br>ENSEN<br>Oct.Voic | 5<br>1BLE<br>e1:  | VOICE2<br>123<br>Transp: |  |  |  |
| Player 1<br><br>[-] TMP<br>1 WEF    | T:<br>1<br>S<br>RSI ORGAN | <br>10<br> | Piano 1/6<br>GRANI<br>/media | (A<br>D_PIANC | ART)<br>D<br>Strum       | VOICE1<br>127<br>olit: C 3 | String 1/6<br>ENSEN<br>Oct.Voic | 5<br>1BLE<br>e1:  | VOICE2<br>123<br>Transp: |  |  |  |
| Player 1<br><br>[-] TMP<br>1 WEF    | T:                        | <br>10<br> | Piano 1/6<br>GRANI<br>/media | (A<br>D_PIANC | NRT)<br>D<br>STRUM       | VOICE1<br>127<br>olit: C 3 | String 1/6<br>ENSEN<br>Oct.Voic | 6<br>4BLE<br>e1:  | VOICE2<br>123<br>Transp: |  |  |  |
| Player 1                            | T:                        | <br>10<br> | Piano 1/6<br>GRANI<br>/media | (A<br>D_PIANC | ART)<br>D<br>Strum       | VOICE1<br>127<br>olit: C 3 | String 1/6<br>ENSEN<br>Oct.Voic | 6<br>4BLE<br>e1:  | VOICE2<br>123<br>Transp: |  |  |  |
| Player 1<br><br>[-] TMP<br>1 WEF    | T:<br>1                   | <br>10<br> | Piano 1/6<br>GRANI<br>/media | (A<br>D_PIANC | ART)<br>D<br>STRUM       | VOICE1<br>127<br>DIIT: C 3 | String 1/6<br>ENSEN<br>Oct.Voic | 6<br>1BLE<br>e1:  | VOICE2<br>123<br>Transp: |  |  |  |

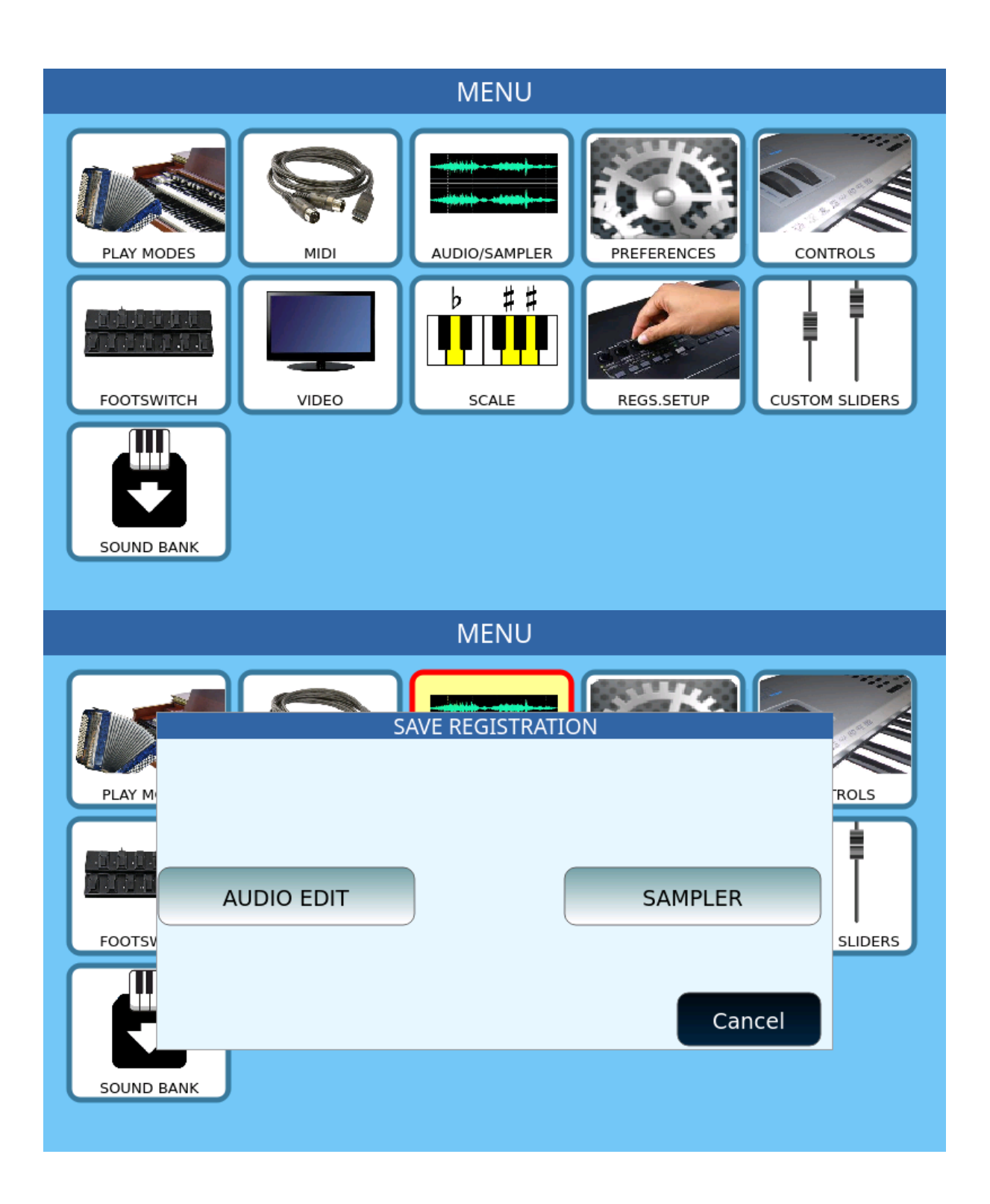

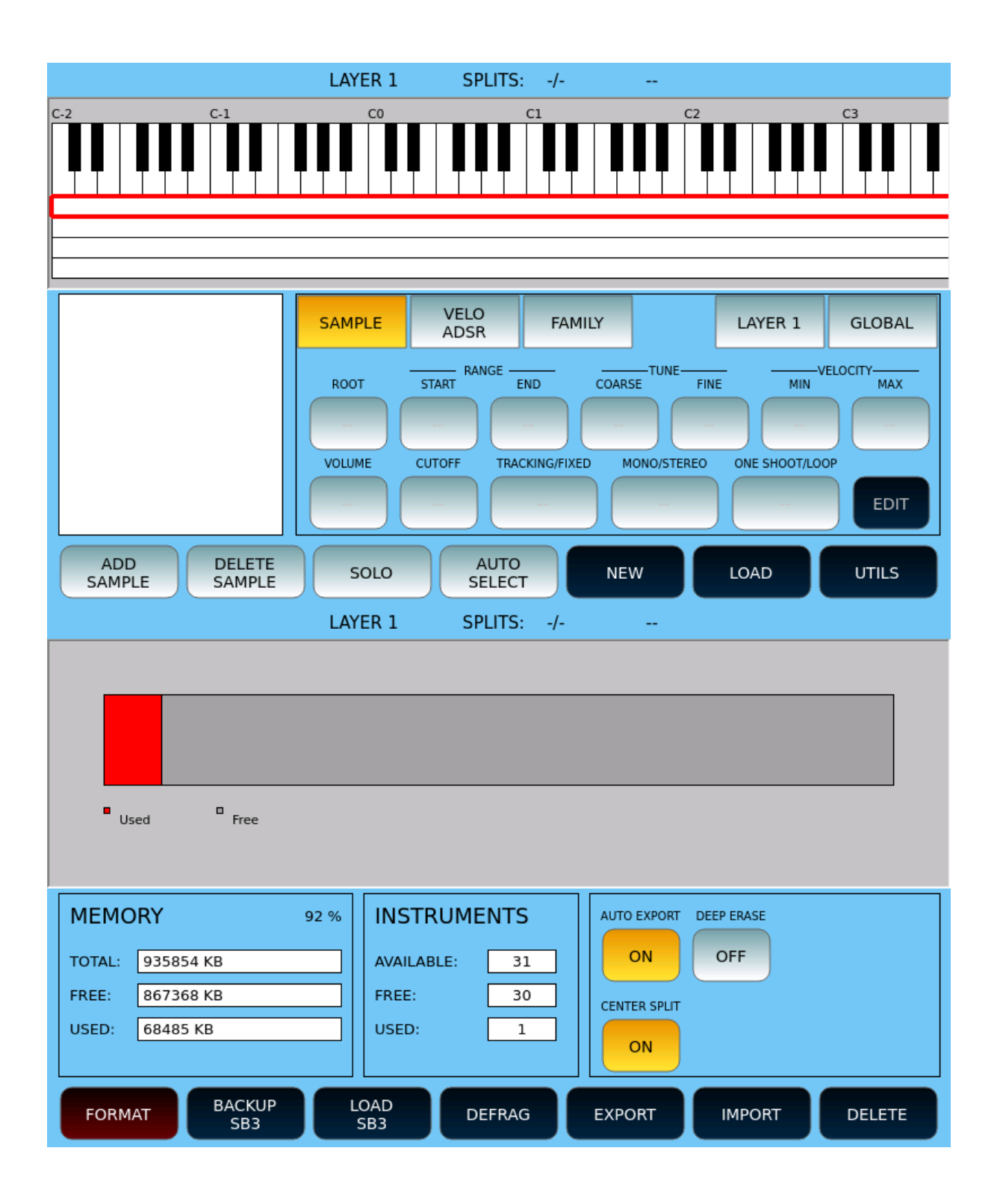

|                                                                                                    | LAYER 1                                 | SPLITS: | -/                                      |          |        |  |  |  |  |  |
|----------------------------------------------------------------------------------------------------|-----------------------------------------|---------|-----------------------------------------|----------|--------|--|--|--|--|--|
| Used Free                                                                                                    | WERSI OF                                | RGAN    |                                         |          |        |  |  |  |  |  |
| MEMORY           TOTAL:         935854 KB           FREE:         867368 KB           USED:         68485 KB |                                         |         |                                         | EP ERASE |        |  |  |  |  |  |
| FORMAT BACKUP<br>SB3                                                                                         | LOAD<br>SB3                             | DEFRAG  | EXPORT                                  | IMPORT   | DELETE |  |  |  |  |  |
| Used Free                                                                                                    |                                         |         |                                         |          |        |  |  |  |  |  |
| MEMORY           TOTAL:         935854 KB           FREE:         867368 KB           USED:         68485 KB | 92 % INSTR<br>AVAILAB<br>FREE:<br>USED: | UMENTS  | AUTO EXPORT<br>ON<br>CENTER SPLIT<br>ON | OFF      |        |  |  |  |  |  |
| FORMAT BACKUP<br>SB3                                                                                         | LOAD<br>SB3                             | DEFRAG  | EXPORT                                  | IMPORT   | DELETE |  |  |  |  |  |

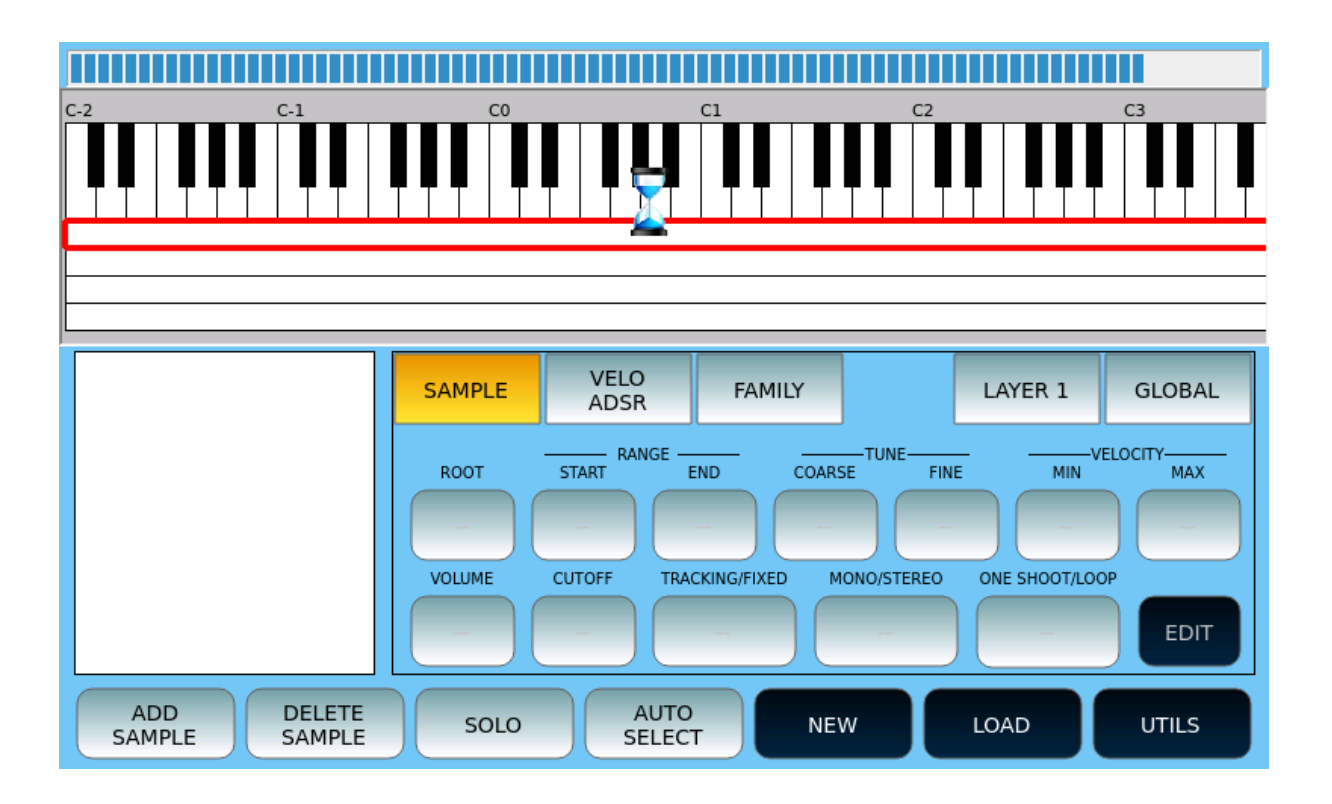